### 「あべのハルカス10周年記念きっぷ【大阪府内版】【京阪奈版】」が、 『特急券等自動発売機MT型』でもお買い求めいただけます!!

### <u>発売日時と発売機設置箇所について</u>

発売期間:3/1(金)~9/30(月) 発売時間:5:30~23:00 発売箇所:あべのハルカス10周年記念きっぷの お得なきっぷページをご確認ください。 ※発売時間内であっても、機器の点検等により、 お買い求めいただけない場合がございます。 あらかじめご了承ください。

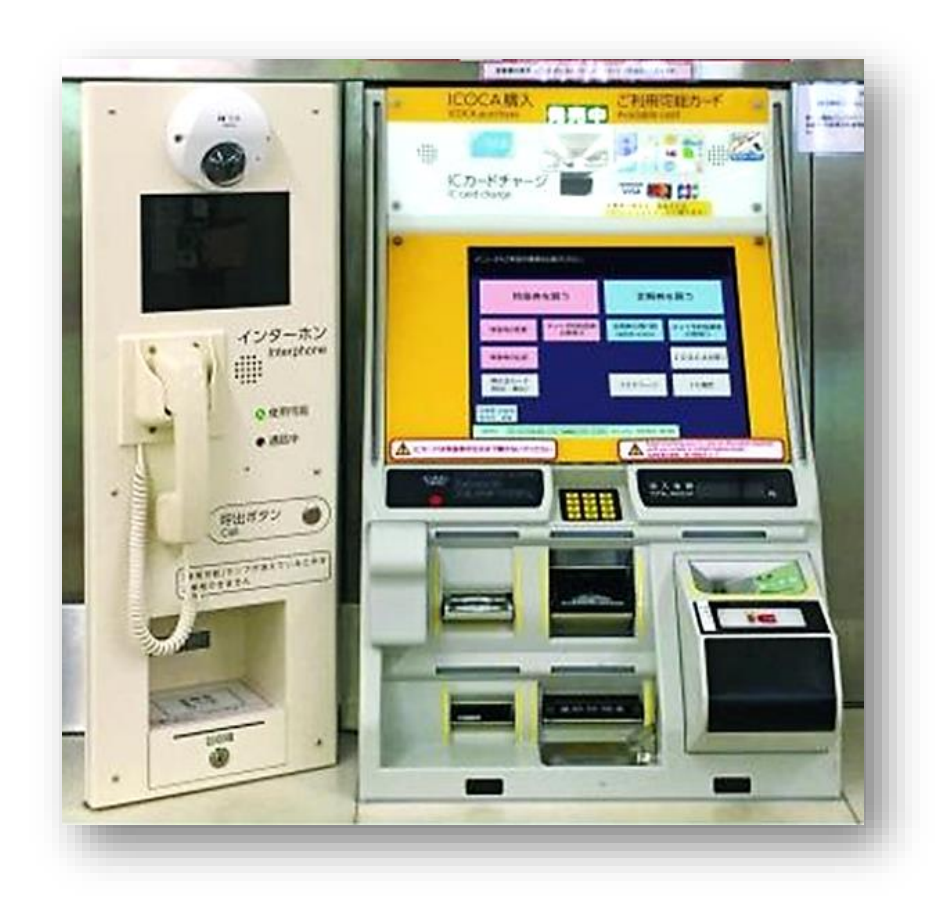

#### ※画像はイメージです。

#### ① 画面上の<u>「おトクなきっぷ」</u>を選ぶ。

### ②「ハルカス記念きっぷ【大阪府内版】」 もしくは「ハルカス記念きっぷ【京阪奈版】

を選ぶ。

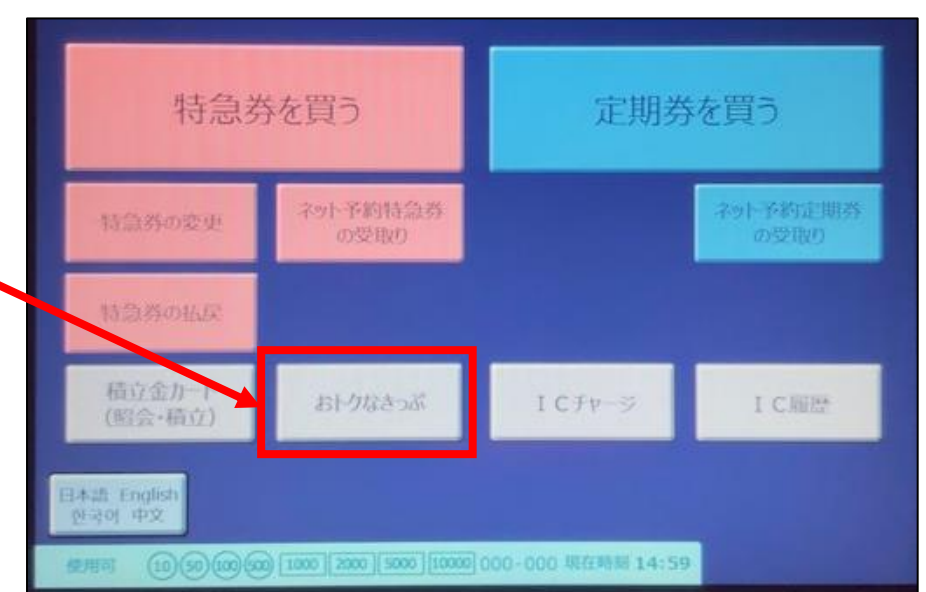

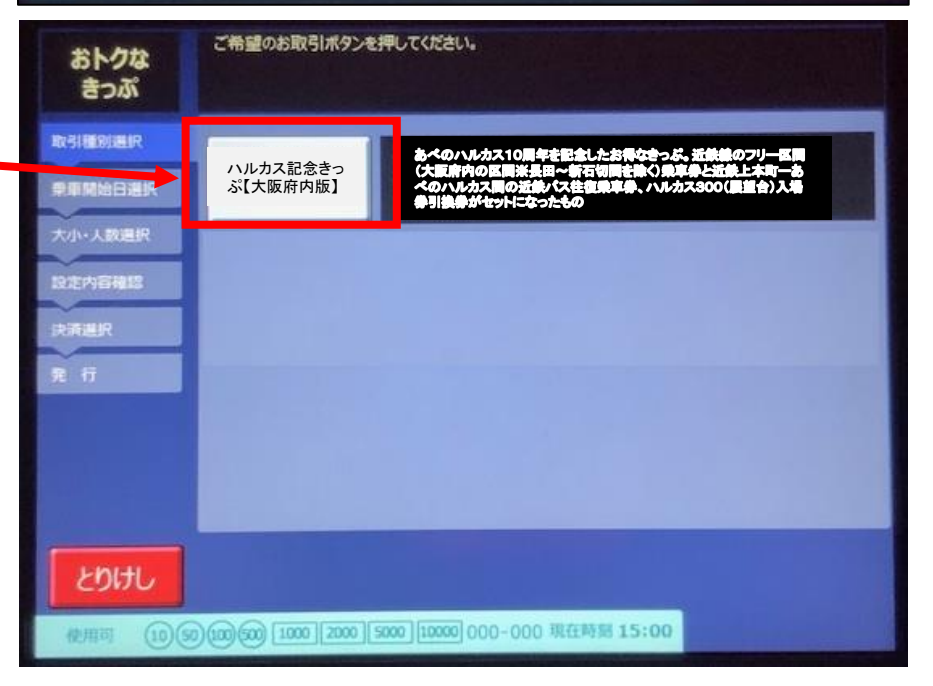

### ③ 乗車開始日を選ぶ。

- •1ヶ月先の乗車日まで選択可能!
- ご利用開始当日もお買い求めいただけます!
  (当きっぷのご利用開始日は3月7日(木)から)

④お買い求めの人数を選ぶ。

 一度に購入できるのは、大人・こども合わせて4名までです。
 (注)中高生区分は発売しておりませんので、駅窓口にて お買い求めください。

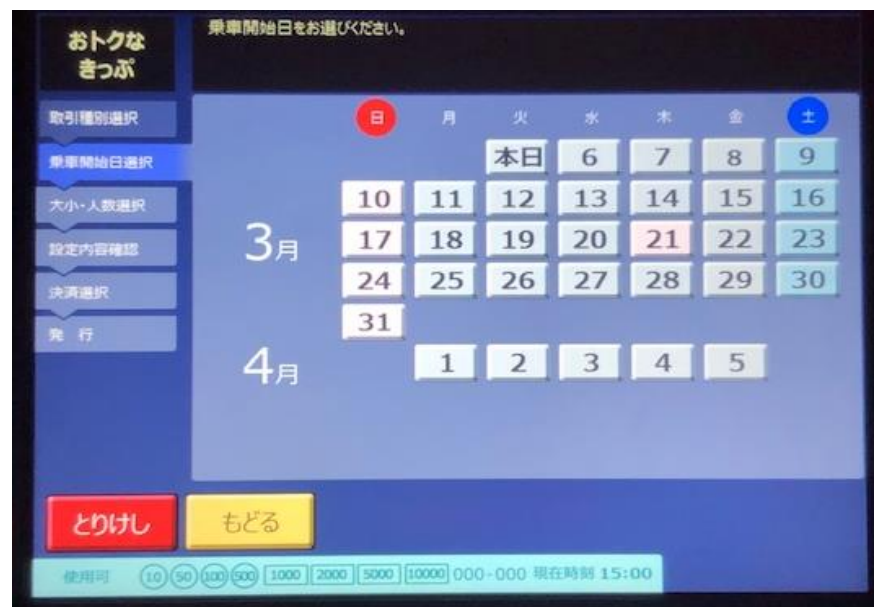

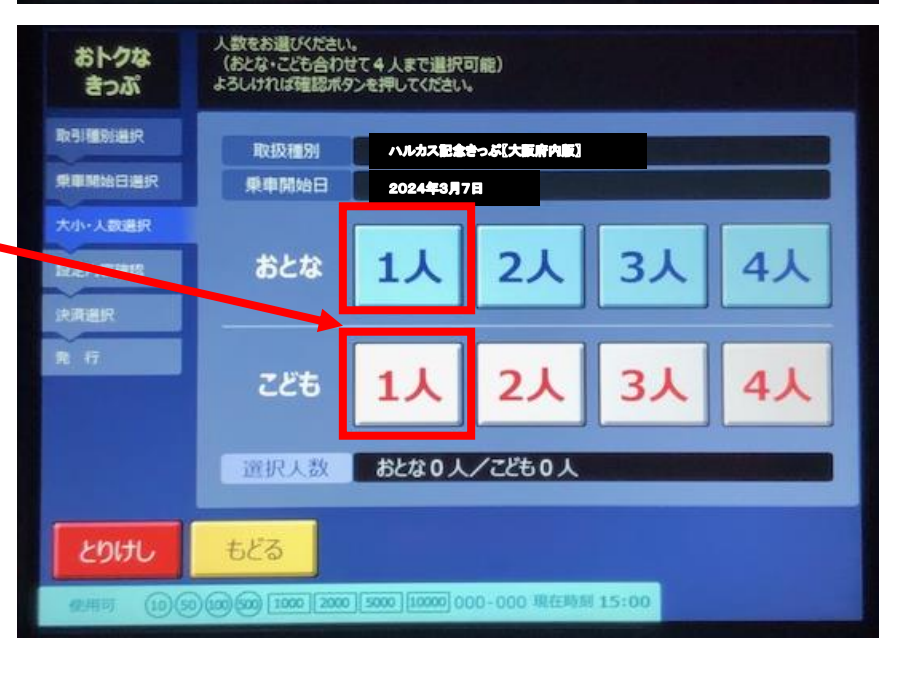

### ⑤<u>入力内容</u>を確認する。

#### <ご確認内容>

- 取扱種別 乗車開始日
- 選択人数 発売金額

### ⑥<u>お支払い方法</u>を選ぶ。

・現金、クレジットカード、ICカードからお選びください。

※クレジットカードは、

「VISA/MasterCard/JCB」が利用可能 ※ICカードは、全国交通系ICカードが利用可能 (PiTaPaはチャージ額からの引去り利用となります)

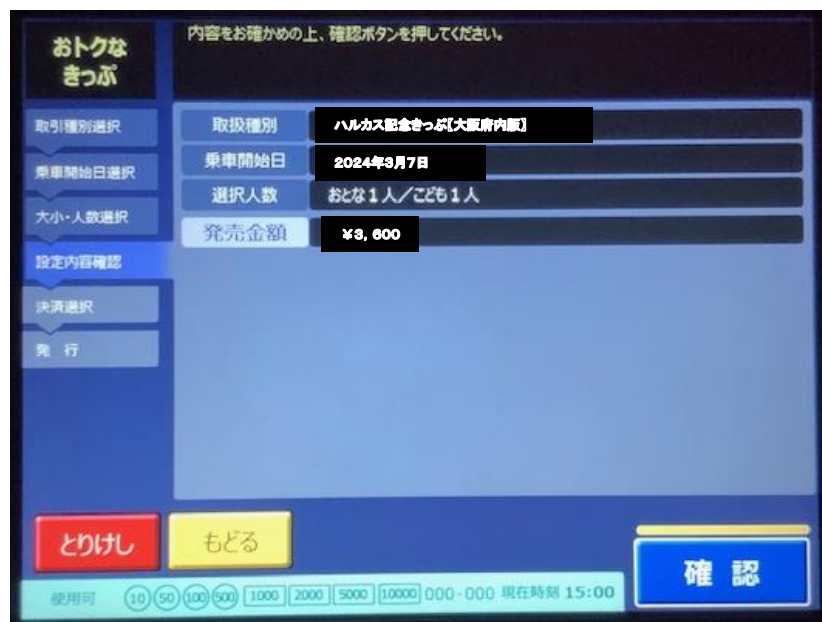

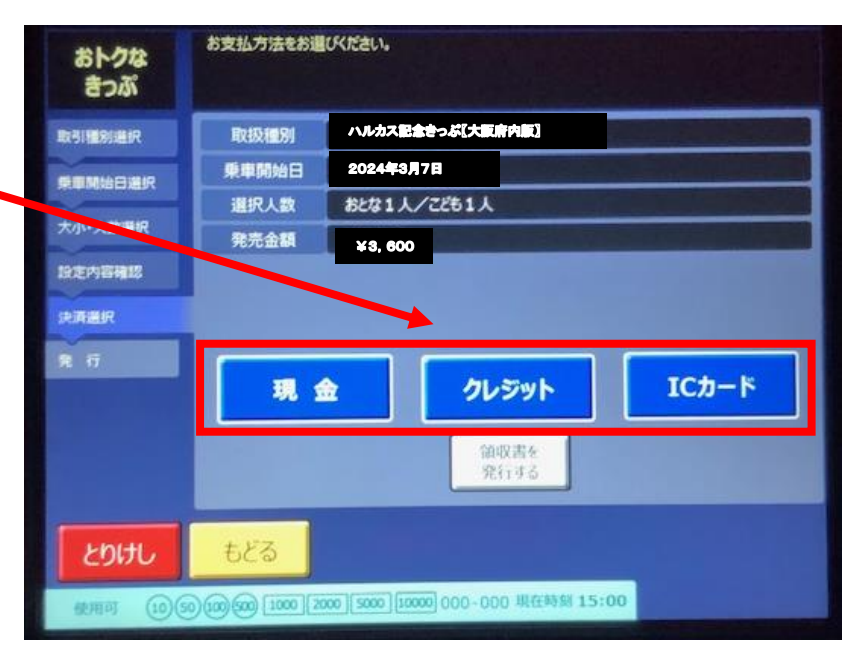

⑦画面の案内にそってお支払いください。

<現金の場合>

(1)紙幣・硬貨を投入口に投入してください。(2)発行ボタンを押してください。

<クレジットカードの場合> (1)クレジットカードをカード投入口に投入してください。

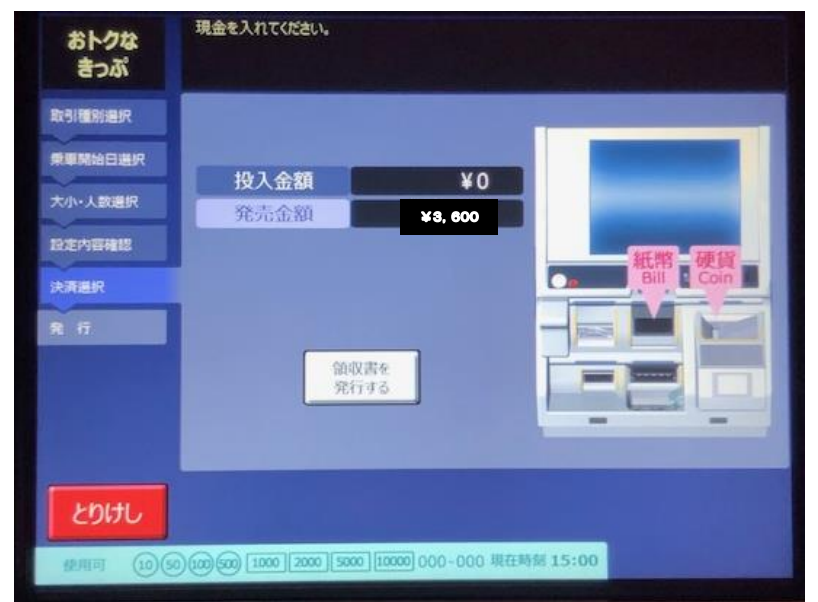

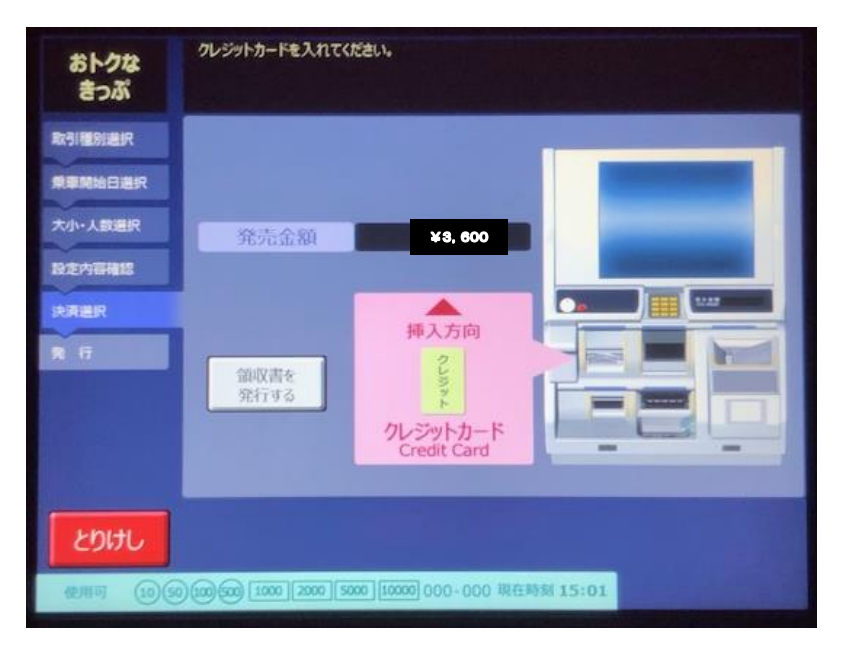

(2) 暗証番号を入力してください。

・暗証番号入力後、クレジットカードを返却します。
 その後、乗車券を発券いたします。

< | Cカードの場合>

ICカードをカード読み取り部へ、
 「ピピッ」と鳴るまでタッチしてください。
 読取完了後、乗車券を発券いたします。

※ICカード残額が不足している場合は、 不足額を現金で支払うことが可能です。

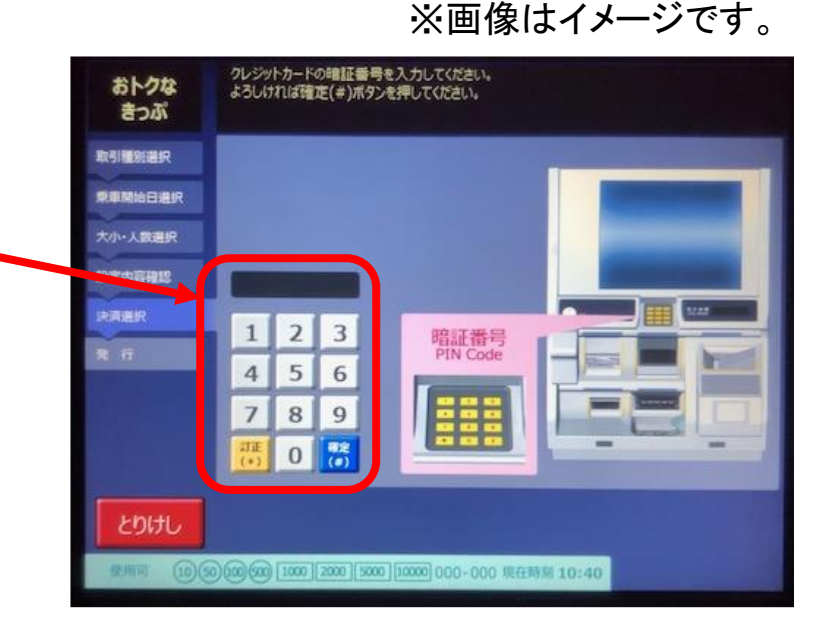

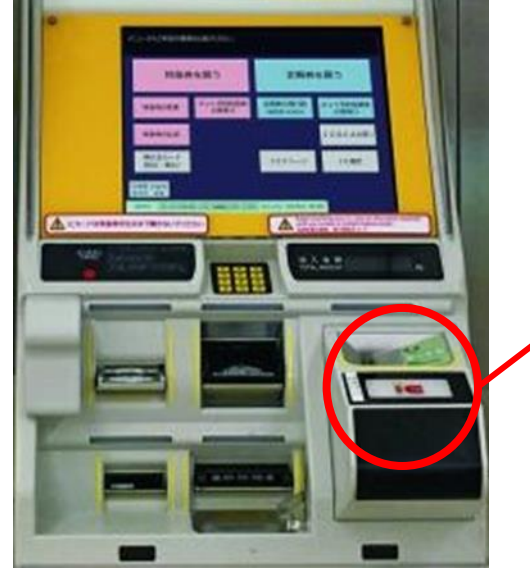

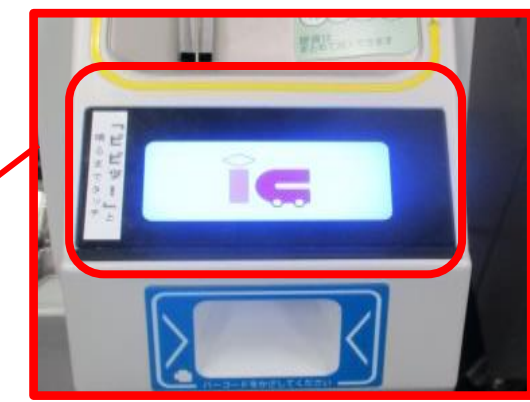

 ⑧きっぷが発券されますのでお受け取りください。
 鉄道線のフリー乗車券、近鉄バスの往復乗車券、ハルカス300
 (展望台)入場券引換券の計4枚(1人あたり)が発券されます。
 ※領収書を発行された場合は「領収書」が、クレジット決済を された場合は、「クレジット購入控え」がそれぞれ発券されます。

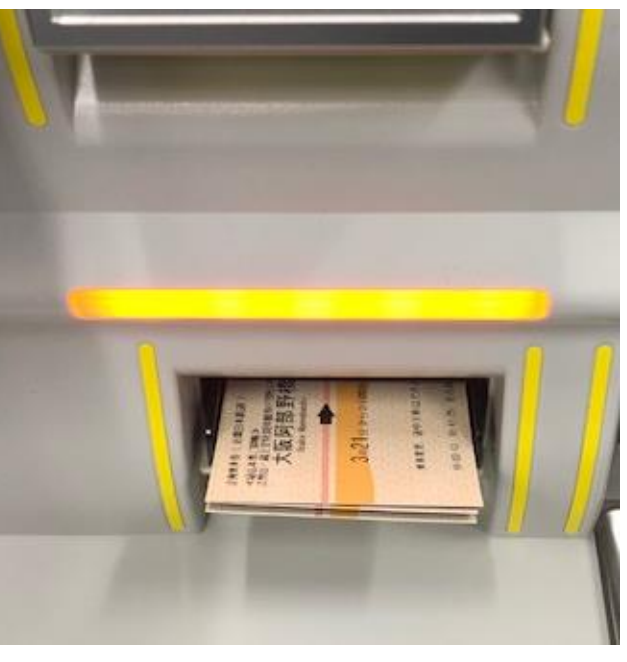

### その他

・きっぷの払戻しは、特急券発売窓口でのみ取扱いいたしますのでご了承ください。

(有効期間内で全券片未使用の場合に限る)※手数料300円

# 「あべのハルカス10周年記念きっぷ【大阪府内版】【京阪奈版】」のお買い求めは、ぜひ『特急券等自動発売機 MT型』で!!

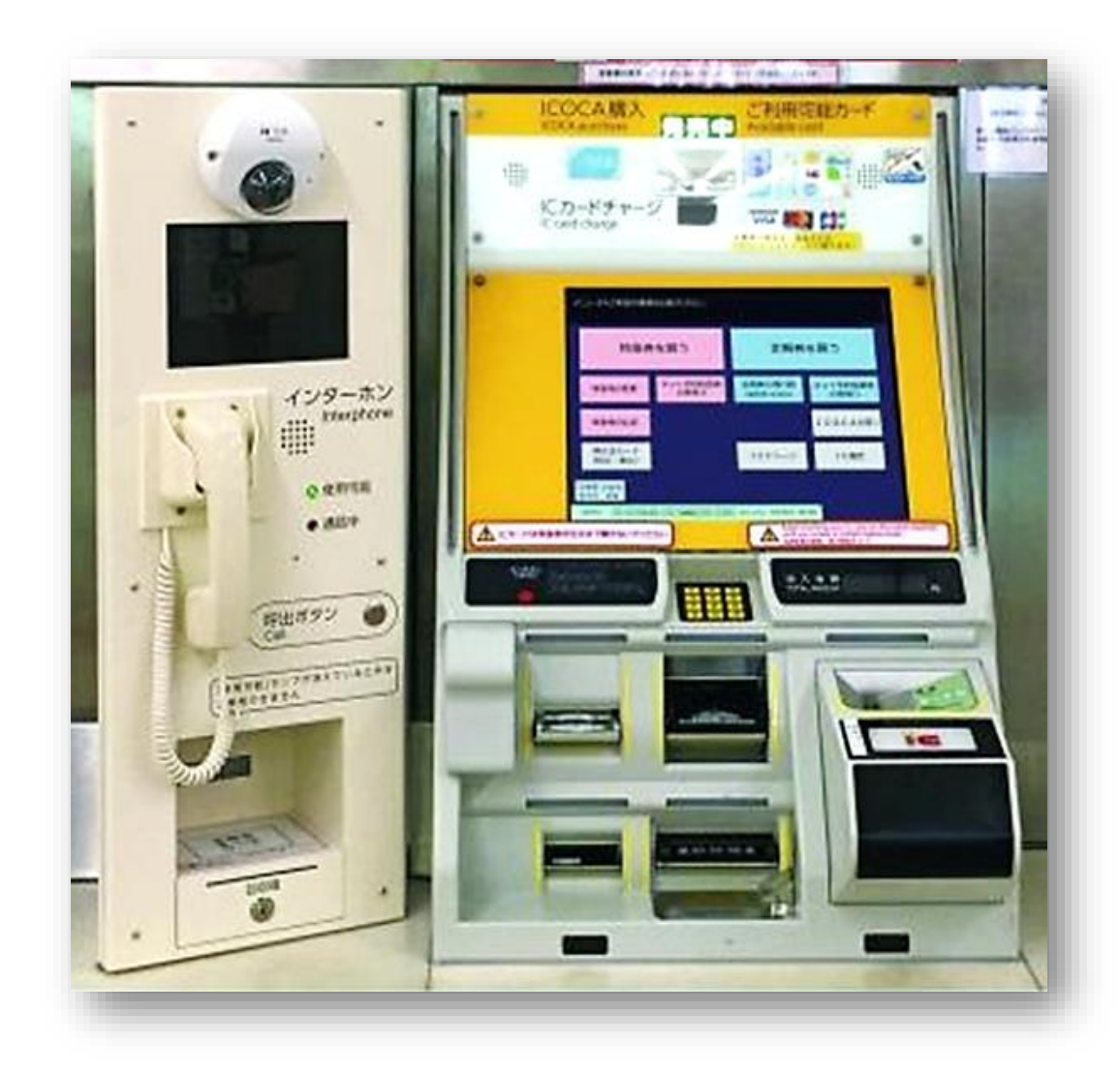